## <u>การเข้าใช้งานระบบฐานข้อมูลวารสารห้องสมุด (สำหรับ User ทั่วไป)</u>

• สามารถเข้าใช้งานได้ผ่านทางเว็บไซต์ห้องสมุด <u>www.lib.arit.ac.th</u> หรือทาง

www.http://libapp.rmutp.ac.th/Lib\_upload/

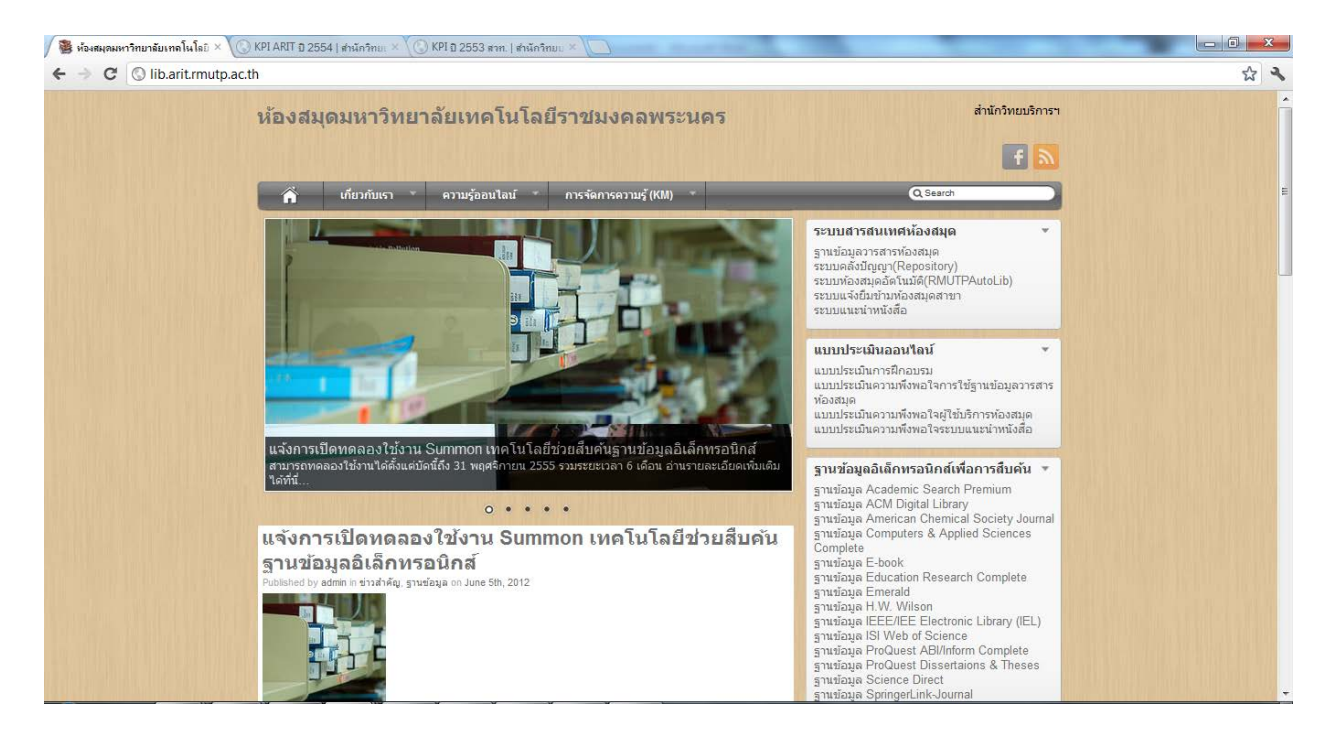

เลือกแท็บเมนู (ด้านขวา) "ระบบสารสนเทศห้องสมุด" 
 ฐานข้อมูลวารสารห้องสมุด ดังภาพ

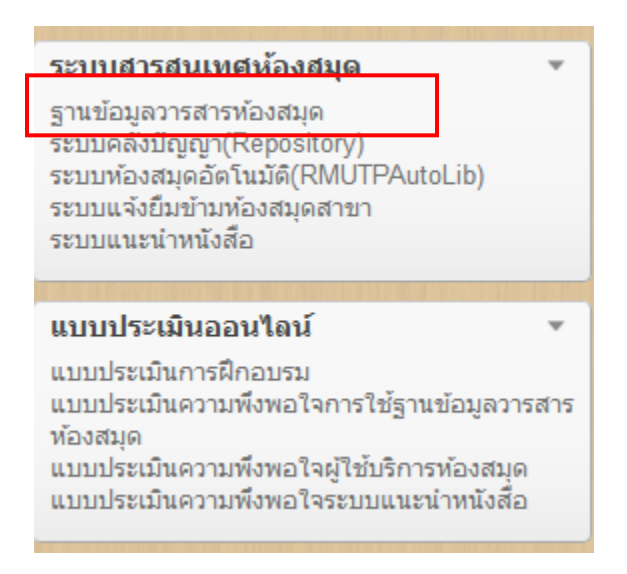

 เมื่อเข้าหน้าเว็บฐานข้อมูลวารสารห้องสมุดแล้ว ผู้ใช้จะต้องใส่ Username และ Password (โดยใช้ Username และ Password Rmutp Passport ในการเข้าสู่ระบบ)

| 🕓 ระบบวารสาร     | ×) 🔇 ระบบวารสาร       | ×            | 7                                   | burnet the              | and the state of the state of t |                                     |
|------------------|-----------------------|--------------|-------------------------------------|-------------------------|----------------------------------------------------------------------------------------------------|-------------------------------------|
| ⊱ → C 🕓 libapp.r | rmutp.ac.th/Lib_uploa | ad/index.php |                                     |                         |                                                                                                    | रू <b>२</b>                         |
|                  | หน้าหลัก              | ห้องสมุด     | ส่านักวิทยบริการฯ                   | ADMIN                   | แบบประเมินความพึงพอใจฐานข้อมูลวารสารห้องสมุด                                                                                                    | a                                   |
|                  |                       |              | Userna<br>Passwo                    | me : nalumon.t<br>ord : |                                                                                                    |                                     |
|                  |                       | ห้อง         | ***ใช้ U<br>สมคมหาวิทยาลัยเทคโนโลย์ | sername และ pass        | word Rome Passport ในการเข้าสู่ระบบ<br>Design by Free Cas ten Lates.                                                                                                    |                                     |
|                  |                       |              |                                     |                         |                                                                                                    |                                     |
|                  |                       |              |                                     |                         | จำนักวิทยบริการฯ ADMIN                                                                                                    | แบบประเมินความพึงพอใจฐานข้อมูลว     |
|                  |                       |              |                                     |                         | Username :                                                                                                    |                                     |
|                  |                       |              |                                     |                         | Password :                                                                                                    |                                     |
|                  |                       |              |                                     |                         | เข้าสู่ระบบ                                                                                                    |                                     |
|                  |                       |              |                                     |                         | *** ใช้ username และ passw                                                                                                    | ord Rmutp Passport ในการเข้าสู่ระบบ |
|                  |                       |              |                                     |                         |                                                                                                    |                                     |

 เมื่อเข้าสู่ระบบแล้วจะปรากฏดังรูปด้านล่าง ผู้ใช้งานสามารถ Download วารสารสำหรับการอ่าน หรือ สำหรับ Print ได้ตามต้องการ

|                  |                                                           |                            |                                     | เลือกวารสารประจำเดือน 💌 |                                                               |                    | เมนูสำหรับดูวารสารแยกตามเดือน |   |  |
|------------------|-----------------------------------------------------------|----------------------------|-------------------------------------|-------------------------|---------------------------------------------------------------|--------------------|-------------------------------|---|--|
|                  | จานวนวารสาร<br>ห้องสมุดเทเวศร์ [2]<br>ห้องสมุดโชต์เวช [2] |                            | วารสารเดือนมิถุนายน (เดือนปัจจุบัน) |                         |                                                               | ະ້ວະສາດ            | Download                      | 1 |  |
| 1                |                                                           |                            |                                     |                         |                                                               | Animation Magazino |                               |   |  |
|                  | ห้องสมุดพณิชยการพระน                                      | ระนคร [4]                  |                                     |                         | Animation magazine                                            |                    | EALF 3613                     |   |  |
| $\sim$ L         | ห้องสมดพระนครเหนึ่ง                                       | หนือ [1]                   |                                     | 2                       | เซมิคอนดักเตอร์ อิเล็กทรอนิกส์<br>(Semiconductor Electronics) |                    | เทเวศร์                       |   |  |
| ู่สำหรับดูวารสาร | าแยก็ตามหืองสั                                            | เกโลฐานข้อมูลวารส<br>ปฏิติ | ี<br>รารห้องสมุด                    |                         |                                                               |                    | <u>JI</u>                     |   |  |

## <u>คู่มือการเข้าใช้ระบบฐานข้อมูลวารสารห้องสมุด (สำหรับ Admin)</u>

 เมื่อเข้าสู่ระบบฐานข้อมูลวารสารแล้วให้เลือก Tab เมนู Admin โดย Username กับ Password ที่ใช้ สำหรับทำการแก้ไข/เพิ่มเติมข้อมูล (เฉพาะเจ้าหน้าที่ห้องสมุด) ซึ่งจะได้รับจากผู้ดูแลระบบเท่านั้น

| หน้าหลัก | ห้องสมุด                                                                | สำนักวิทยบริการฯ | มทร.พระนคร    | ADMIN |  |  |  |  |
|----------|-------------------------------------------------------------------------|------------------|---------------|-------|--|--|--|--|
|          |                                                                         | เข้าสู่ระ        | บบสำหรับ ADMI | N     |  |  |  |  |
|          |                                                                         | Usernal          | me : libtw1   |       |  |  |  |  |
|          |                                                                         | Passwo           | rd :          |       |  |  |  |  |
|          |                                                                         |                  | เข้าสู่ระบบ   |       |  |  |  |  |
|          |                                                                         |                  |               |       |  |  |  |  |
|          |                                                                         |                  |               |       |  |  |  |  |
|          | พ้องสมุดมหาวิทยาลัยเทคโนโลย์ราชมงคลพระนคร DESIGN BY FREE CSS TEMPLATES. |                  |               |       |  |  |  |  |

 เมื่อเข้าสู่ระบบแล้วจะปรากฏรูปแบบให้ Upload File พร้อมกับแสดงข้อมูลชื่อเจ้าหน้าที่ผู้เข้าระบบดังภาพ ข้างล่างนี้

| 🚫 ระบบวารสาร X 🔇 ระบบวารสาร                                                                           | ×                          |                                                                      | Name Tanky                                        |                                      |                        |  |  |
|----------------------------------------------------------------------------------------------------|----------------------------|----------------------------------------------------------------------|---------------------------------------------------|--------------------------------------|------------------------|--|--|
| ← → C [Q libapp.rmutp.ac.th/Lib_upload/admin/admin.php                                                |                            |                                                                      |                                                   |                                      |                        |  |  |
| 🚏 คุณต้องการให้ Google Chrome บันทึกรหัสผ่านของคุณหรือไม่ บันทึกรหัสผ่าน ไม่จดจำสำหรับเว็บไซต์นี่ 🛛 🗙 |                            |                                                                      |                                                   |                                      |                        |  |  |
| หน้าหลัก                                                                                              | รายการวารสารแยกตามห้องสมุด | ห้องสมุด                                                             | สำนักวิทยบริการฯ                                  | มทร.พระนคร                           | ออกจากระบบ             |  |  |
|                                                                                                    | βι<br>ι                    | เดี้ต้อนรับคุณ สุมาลี พร<br><u>สือกไฟล์</u> ) ใบได้เลือกให<br>Jpload | <sup>เล}ญ</sup><br>ยินดีต้อน<br>เลือกไฟ<br>Upload | รับคุณ สุมาส<br>(ส์) ไม่ได้เลือ<br>] | ลี พรเจริญ<br>อกไฟล์ใด |  |  |

จากนั้นให้คลิกที่ปุ่ม "เลือกไฟล์" จะปรากฏดังภาพด้านล่างเลือกไฟล์ที่ต้องการเพื่อทำการอัพโหลด

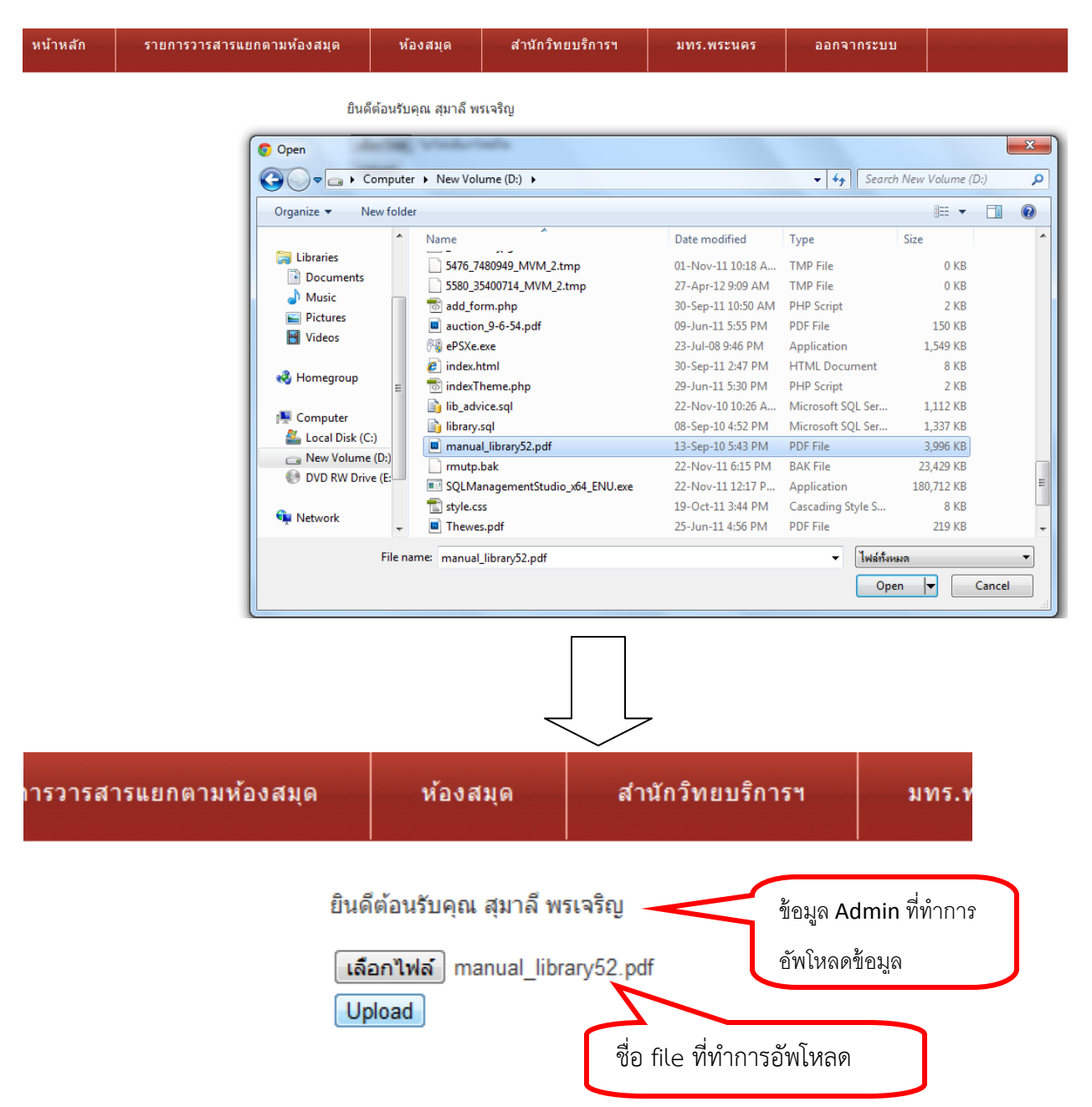

 เมื่อได้ไฟล์ที่ต้องการแล้วจากนั้นกด Upload หลังจากระบบทำการ อัพโหลดไฟล์แล้วจะปรากฏข้อความดัง ภาพด้านล่าง

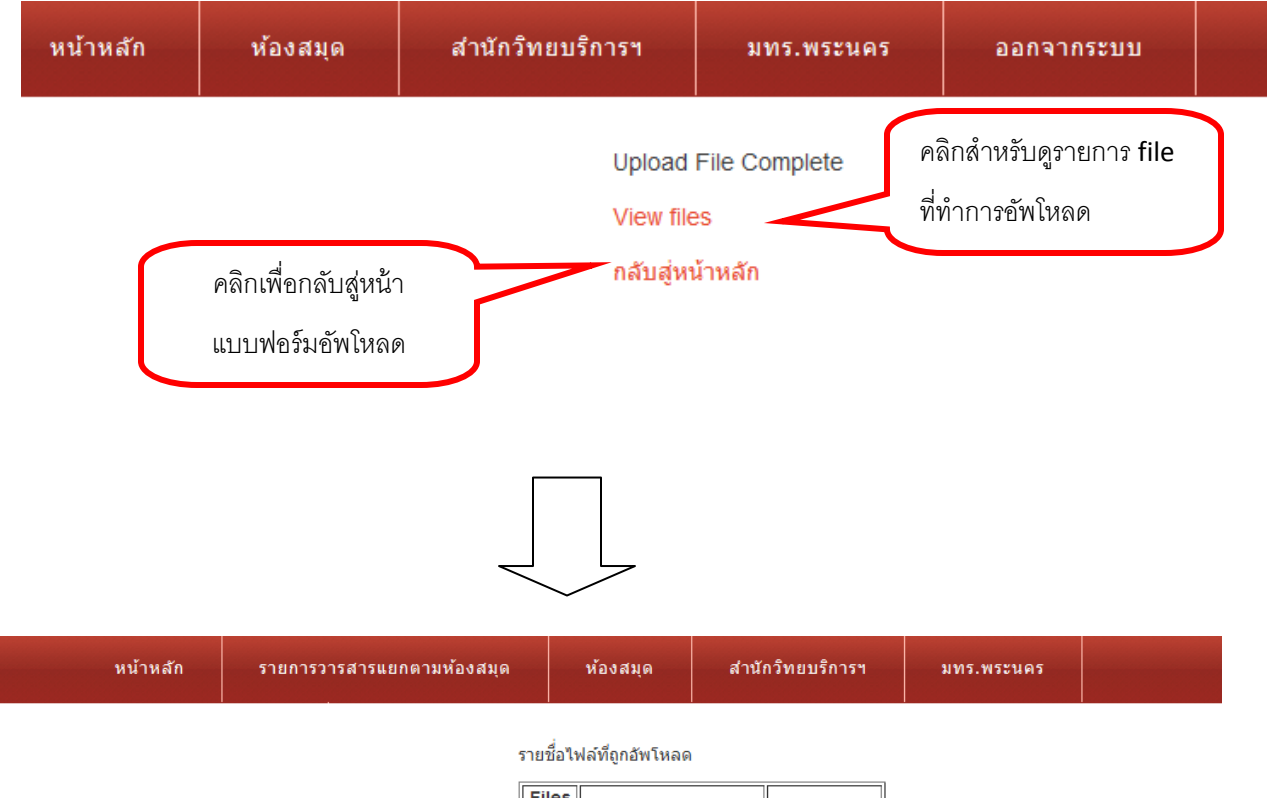

| Files<br>ID | Files Name                                                      | DateTime   |
|-------------|-----------------------------------------------------------------|------------|
| 1           | International finance<br>Vol.14(no.1).pdf                       | 2012-05-31 |
| 2           | International finance<br>Vol.14(no.3).pdf                       | 2012-05-31 |
| 3           | Taxation Jan2555.pdf                                            | 2012-05-31 |
| 4           | Taxation Feb2555.pdf                                            | 2012-05-31 |
| 5           | DDI February March<br>2012 Vol. 24 No.2.pdf                     | 2012-05-31 |
| 6           | foodstylist Issue 61<br>April 2012.pdf                          | 2012-05-31 |
| 7           | CED Volume<br>38,number 3.pdf                                   | 2012-05-31 |
| 8           | Journal of marketing<br>communications V.17<br>N.5 Dec 2011.pdf | 2012-05-31 |
| 9           | Scientific American<br>(April 2012 V.306<br>N.4).pdf            | 2012-05-31 |
| 10          | manual_library52.pdf                                            | 2012-06-17 |

## ภาพแสดงรายละเอียดชื่อ File และ วัน-เดือน-ปี ที่อัพข้อมูลเข้าไปในระบบ